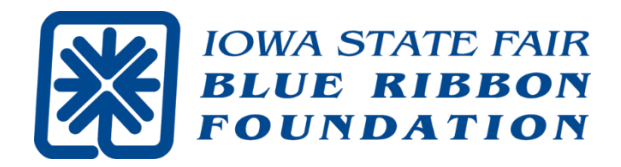

# INSTRUCTIONS

## Using VolunteerLocal to sign up to volunteer at the 2025 IOWA STATE FAIR

## **ALL VOLUNTEERS**

Start on next page

## **RETURNING VOLUNTEERS** Bottom of page 2

### FIRST-TIME VOLUNTEERS

Top of page 2 then go to page 5

## **GROUPS OF VOLUNTEERS**

Review details on Page 6

### **ALL VOLUNTEERS**

#### How to sign up online to volunteer at the 2025 Fair

<u>IMPORTANT NOTE</u>: You may sign up yourself and up to four additional people as long as everyone is working the EXACT same shifts and locations. To sign up multiple people to work the same shift(s), review the details on page 6 before proceeding. You will need each co-volunteer's first name, last name & email address.

#### TWO WAYS TO GET TO THE SIGN UP PORTAL:

- Go to <u>www.BlueRibbonFoundation.org</u>, select Events from the top menu and click IOWA STATE FAIR in the drop down menu. Then find Volunteer below on the right. Click the CLICK HERE TO SIGN UP link.
- 2) Open the May issue of **THE BUZZ** volunteer-focused eNewsletter, then scan or click on the **QR code** imbedded in the article about Fair volunteering.

Please start your sign-up process by filling in your **first name** and **email** in the boxes depicted below (this process works best if you use the same information submitted in 2024).

| IOWA STATE FAIR<br>BLUE RIBBON<br>POUNDATION                                                                   | WAYS TO GIVE    | EVENTS -       | GIFT PLANNING -   | Abou<br>RENOVATIONS     | t Blue Ribbon Foundation<br>NEWS & NOTES - | n   Contact<br>STORE |
|----------------------------------------------------------------------------------------------------|-----------------|----------------|-------------------|-------------------------|--------------------------------------------|----------------------|
| 2025 Iowa State Fair Blue Ribbon Foundation Volunteers                                                         |                 |                |                   |                         |                                            |                      |
| Welcome volunteers<br>Please enter your first name and email address to begin the sign-up process. You will be | prompted to reg | ister if you a | re new this year. |                         |                                            |                      |
| Fair volunteering sign-up opens at 8 am on Tuesday, May 20th.                                                  |                 |                |                   |                         |                                            |                      |
| First name: Email:                                                                                             |                 |                |                   |                         |                                            |                      |
| Submit                                                                                                    |                 |                |                   |                         |                                            |                      |
|                                                                                                    |                 |                |                   | A1                      | Ohio Džihon Coundation                     | L Contest            |
| FOUNDATION                                                                                                    | w/              | AYS TO GIVE    | EVENTS GIFT PLAI  | NING RENOVATIO          | ONS NEWS & NOTES                           | STORE                |
| P.O. Box 57130<br>3000 E Grand Avenue                                                                          |                 |                | @ 20              | 25 Iowa State Fair Blue | Ribbon Foundation. All righ                | nts reserved.        |
| Des Molnes, IA 5037<br>Info@BlueRibbonFoundation.org<br>P.5152623111 ext. 371   F.515262.1902                  |                 |                |                   |                         | IowaState                                  | Fair                 |

If you volunteered in 2024, we have saved your information and you won't have to provide it again this year.

If you are a **FIRST-TIME VOLUNTEER**, you need to register - go to page 5.

## **RETURNING VOLUNTEERS**

If the information matches what you used to sign up in 2024, you will immediately see the sign-up page showing all the **jobs**, **dates** and **shifts** that remain available (shown at the top on next page). If you don't see the sign-up page, try your nickname and/or a different email you may have used last year.

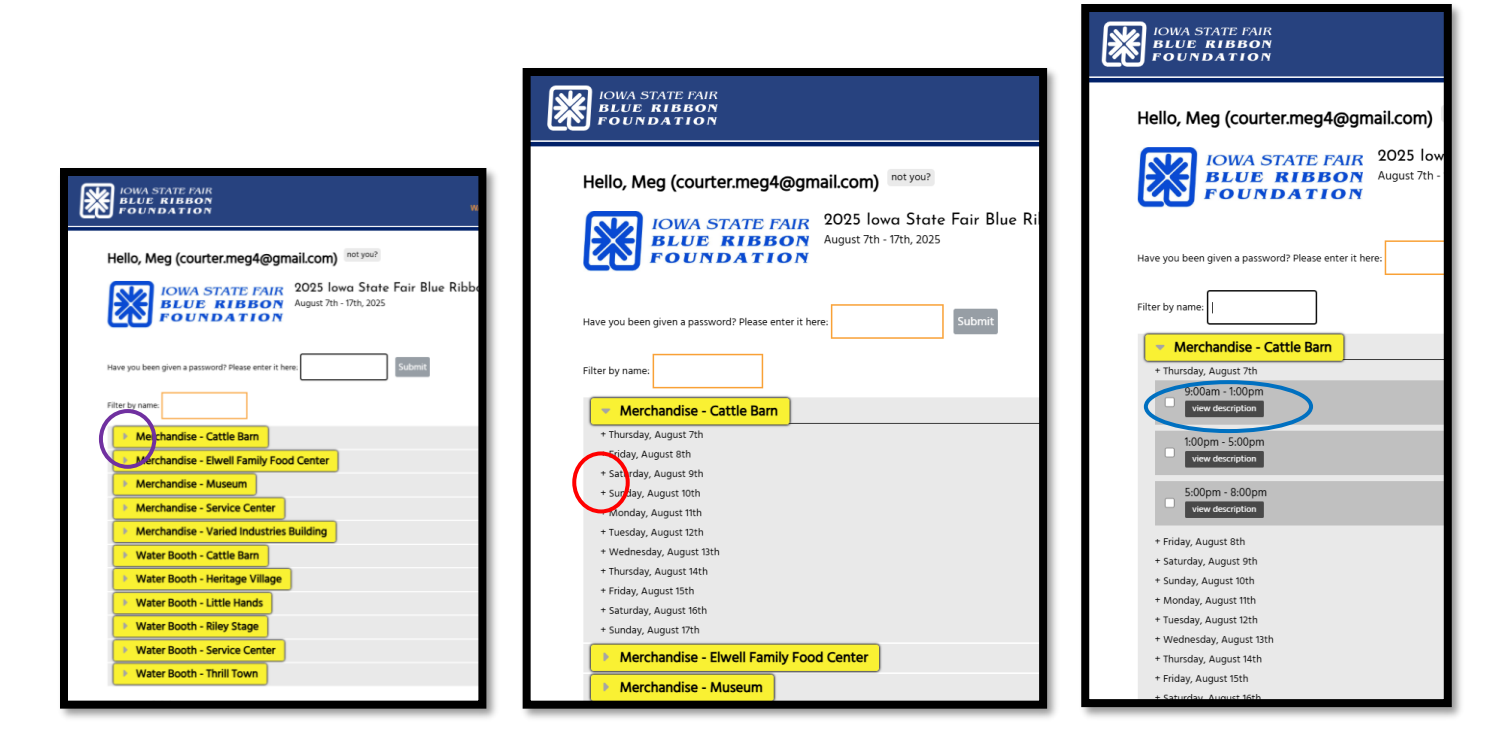

#### SIGN UP FOR FAIR SHIFTS – all volunteers use the following steps

- 1) Scroll down to find the location you want to volunteer and **click the arrow** to display the dates available. This page is alpha sorted by job but you can also sort by location or date.
- 2) Next, click the + next to the date you want to work to display the shifts available.
- 3) Each shift has a **view description** box that you can click to read additional information on each job.

| IOWA STATE FAIR<br>BLUE RIBBON<br>FOUNDATION<br>2025 Iowa State Fair Blue Ribbon Foun<br>August 7th - 17th, 2025 | ndation Volunteers<br>REVIEW YOUR PROFILE Fort by: Job Location Date |
|----------------------------------------------------------------------------------------------------|----------------------------------------------------------------------|
| Have you been given a password? Please enter there:                                                              |                                                                      |
| 1854 Society Hospitality Suite                                                                                   |                                                                      |
| * Thursday, August 7th<br>0:00am - 3:00pm<br>view description                                                    |                                                                      |

- 4) On the far right of each shift, you will be able to see **how many spots are available see red arrow above**.
- 5) To sign up for a volunteer shift, place a **check mark in the box** for each shift you want to fill.
- 6) If this is your only shift you are signing up for then either scroll down to complete the sign-up process. If you want to sign up for more shifts, keep scrolling and clicking the **shift boxes** until all your shifts are checked.

Some jobs have specific requirements where a **PASSWORD** (see above image) is necessary to access these jobs. Use your password if you've been given one. Most of the time this box will not appear. Contact Meg with any questions.

- 7) Next, if others are joining you for the **EXACT SAME SHIFTS CHECKED IN THIS SUBMISSION**, go to page 6 and follow the inscturctions for **GROUPS OF VOLUNTEERS**.
- 8) Now it's time to finish the submission. You must read through the Waiver at the bottom of the page. To confirm you have read the waiver, check the box and type your full name in the (SIGN HERE) area of the box. Then click the SUBMIT button at the bottom.

| ſ            | Waiver                                                                                                    |   |
|--------------|----------------------------------------------------------------------------------------------------|---|
| $\mathbf{h}$ | 2025 Blee Ribbon Foundation Volunteer Release & Waiver of Liability                                                                                                    | Î |
| L            | PLEASE READ CAREFULLY - THIS IS A LEGAL DOCUMENT THAT AFFECTS YOUR LEGAL RIGHTS                                                                                                    |   |
|              | The undersigned individual and, if applicable, guardian ("I" or the "Volunteer") execute this Release and Waiver of Liability ("Release") in favor of the Iowa State Fair Blue Ribbon Foundation ("Foundation"), a nonprofit corporation. |   |
| I            | The Volunteer desires to work for the Eoundation and ennane in the Artivities related to being a volunteer (the "Artivities"). The Volunteer understands that the Artivities may include selling                                          | • |
|              | C FICK HERE to show you ACCEPT THE TERMS stated above for your for the sector which you are the parent or legal guardian                                                                                                    |   |
|              | Enter your name here to serve as a digital signature: (SIGN HERE)                                                                                                    |   |
|              |                                                                                                    |   |
|              | SLIDAAIT                                                                                                    |   |
| L            | 20BMII                                                                                                    |   |

### The sign-up process is complete and successful if you (and all covolunteers you signed up) receive <u>BOTH</u> of the following:

**<u>FIRST</u>**: A **Thank you!** confirmation message will be displayed on your PC or mobile device screen right after completing the sign-up process.

If you don't see the message shown below, then something went wrong and <u>you need to</u> start over.

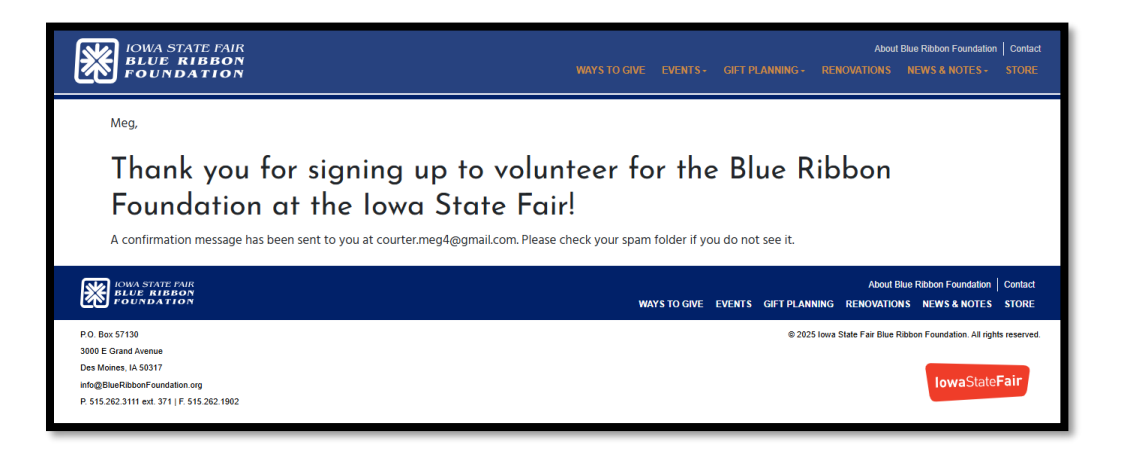

**SECOND:** A confirmation email lands in your In Box. This email also confirms your volunteer shifts. Review, print and save it.

## FIRST TIME VOLUNTEERS – CONTINUE HERE

Please fill in all the boxes in the registration form. Fields with \*asterisk are required and must be filled in in order to register to volunteer.

| Your information                                                                                                    | Phone Type *                                         |
|----------------------------------------------------------------------------------------------------|------------------------------------------------------|
| Required fields are marked with an asterisk (*).                                                                                   |                                                      |
| Today's Date                                                                                                    | Birth Date                                           |
|                                                                                                    |                                                      |
|                                                                                                    |                                                      |
| A valid date as MM/DD/YYYY (for example: 11/30/2015)                                                                               | A valid date as MM/DD/YYYY (for example: 11/30/2015) |
|                                                                                                    | T-Shirt Size *                                       |
| First Name *                                                                                                    |                                                      |
| Sally                                                                                                    |                                                      |
|                                                                                                    | Shouse First & Last Name (ontional)                  |
| Last Name *                                                                                                    | apouse may a cast reame (optional)                   |
| Konstant Presenting                                                                                                    |                                                      |
|                                                                                                    |                                                      |
|                                                                                                    | Emergency Contact - FIRST & LAST Name *              |
| Mailing Address - use USPS format *                                                                                                |                                                      |
|                                                                                                    |                                                      |
|                                                                                                    |                                                      |
|                                                                                                    |                                                      |
|                                                                                                    | Emergency Contact Number (cell preferred) *          |
| City *                                                                                                    | Energency contact named (cer preserver)              |
|                                                                                                    |                                                      |
|                                                                                                    |                                                      |
|                                                                                                    |                                                      |
| State *                                                                                                    |                                                      |
|                                                                                                    | SUBMIT                                               |
|                                                                                                    |                                                      |
|                                                                                                    |                                                      |
| Zip Code *                                                                                                    |                                                      |
|                                                                                                    | KOWA STATE PAIR                                      |
|                                                                                                    | BLUE RIBBON<br>FOUNDATION WAYS TO GR                 |
| Phone Number - use this format ###-### *                                                                                           |                                                      |
|                                                                                                    | P.O. Box 57130                                       |
|                                                                                                    | 8000 E Grand Avenue                                  |
| for example, 123-456-7890                                                                                                    | Des Moines, IA 50317                                 |
|                                                                                                    | nfo@BlueRibbonFoundation.org                         |
| SMS (text) messaging:                                                                                                    | P. 515.262.3111 ext. 371   F. 515.262.1902           |
| You may opt-in to receive SMS (text) for Blue Ribbon Foundation volunteer activities, including shift reminders and cancellations. |                                                      |
| Select:                                                                                                    |                                                      |
| To opt-out, reply STOP to any SMS message OR update the SMS opt-in setting in your profile.                                        |                                                      |
|                                                                                                    |                                                      |
|                                                                                                    |                                                      |

Please consider allowing us to use our text communication system by **opting in** to **SMS (text) messaging** in the box above left. We will text information pertaining to Fair volunteering only. Click the **SUBMIT** button when complete.

Once you have completed your registration form, you will see this screen. Go back to the middle of page 3 and follow those directions.

| 2025 Iowa State Fair Blue Ribbon Fou<br>BLUE RIBBON<br>FOUNDATION | ndation Volunteers<br>REVIEW YOUR PROFILE | sort by: Job Location Date |
|-------------------------------------------------------------------|-------------------------------------------|----------------------------|
| Have you been given a password? Please enter there:               |                                           |                            |
| <ul> <li>1854 Society Hospitality Suite</li> </ul>                |                                           |                            |
| + Thesday, August 7th<br>1:00am - 3:00pm<br>view description      |                                           | seers                      |

- 1) On the far right of each shift, you will be able to see how many spots are available see red arrow above.
- 2) To sign up for a volunteer shift, place a check mark in the box for each shift you want to fill.
- 3) If this is your only shift you are signing up for then either scroll down to complete the sign-up process. If you want to sign up for more shifts, keep scrolling and clicking the **shift boxes** until all your shifts are checked.
- 4) Some jobs have specific requirements where a **PASSWORD** (see above image) is necessary to access these jobs. Use your password if you've been given one. Most of the time this box will not appear. Contact Meg with any questions.

## **GROUPS OF VOLUNTEERS**

If you have a group of two to five volunteers that want to work the **EXACT SAME SHIFTS** and there are enough slots for everyone in the group, we have an easier way to ensure you can work together.

Begin by making sure there are enough open slots for the group – as circled below.

One lead person begins by **clicking the box** in front of the date and shift you want to volunteer.

Next, click the **+ Add** button (bottom image) and fill in the next person's email address, first and last names.

## <u>PLEASE</u> don't use your own email address for additional co-volunteers because this will complicate the process.

Repeat this process for each person being added to the EXACT SAME SHIFT(S).

| Hello, Meg (courter.meg4@gmail.com)                                                                                                    |
|----------------------------------------------------------------------------------------------------|
|                                                                                                    |
| 2025 Blue Ribbon Foundation Volunteer Release & Waiver of Liability PLEASE READ CAREFULLY - THIS IS A LEGAL DOCUMENT THAT AFFECTS YOUR LEGAL RIGHTS The undersigned individual and, if applicable, guardian ("" or the "volunteer") execute this Release and Waiver of Liability ("Release") in favor of the Iowa State Fair Blue Ribbon Foundation ("Foundation"), a nonprofit corporation. The Volunteer desires to work for the Foundation and annane in the &rtivities related to beinn a volunteer filte "&rtivities". The Volunteer understands that the &rtivities may include cellion CHECK VIRE to show you ACCEPT THE TERMENTAted above for yourself or for a minor Volunteer for which you are to parent or legal guardian. Enter your name here to serve as a digital sign ture. (SIGN HERE) SUBMIT |

After you've added all co-volunteers, please **click the box** confirming you read the waiver, **sign it for yourself** and click the **SUBMIT** button which then completes your own Registration.

You will receive a confirmation email as shown at top of the next page.

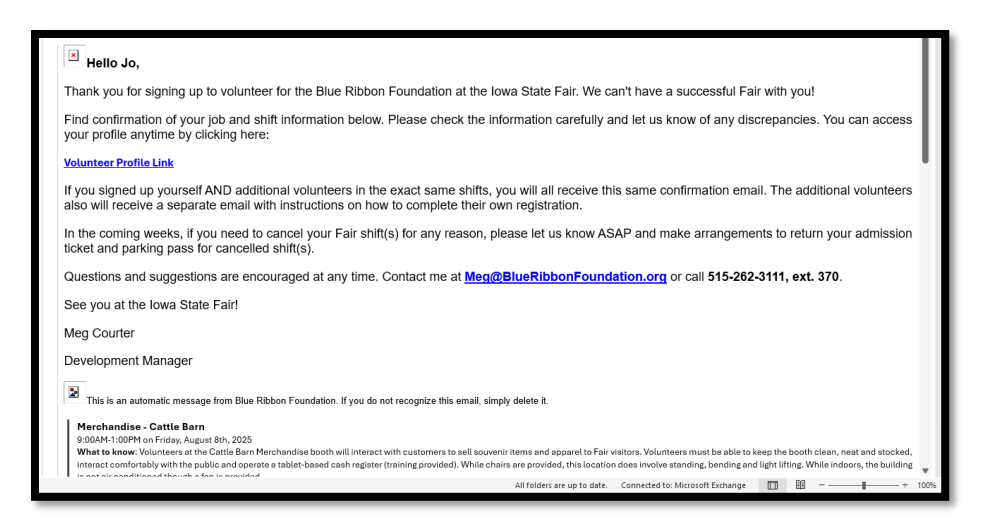

The additional co-volunteers will each receive an email (shown below) asking them to **review profile information** and **Read & Sign their own waiver** in order to complete their own Registration. If they are a new volunteer, they need to register. The fields to be filled in by your co-volunteers are displayed on page 5.

If they have volunteered before, they can click **Volunteer Profile Link** to review and make changes.

This email also confirms the shifts that everyone has signed up to work together.

| Mary,                                                                                                    | <b></b> |
|----------------------------------------------------------------------------------------------------|---------|
| Thank you for being a valued volunteer for the Iowa State Fair Blue Ribbon Foundation!                                                                                                    |         |
| Your job and shift information is listed below but we do not have a signed waiver from you. Click the link below to access your profile and please do the following two things:                                                                                                    |         |
| 1. Review your profile information and make any necessary changes.                                                                                                    |         |
| 2. Read & Sign the waiver at the bottom.                                                                                                    |         |
| Water Booth - Cattle Barn<br>9:00AM-1:00PM on Thursday, August 8th, 2024<br>What to Know: Volunteers at the Cattle Barn sell bottles of water, koozies and water straps. While seating is provided the shift is primarily standing and involves lifting small cases of water to restock the<br>booth. Volunteers must be comfortable interacting with the public and making change. This booth is outside with an umbrella providing some level of shade (angle of sun dependent). |         |
| Volunteer Profile Link                                                                                                    |         |
| Let us know of any questions. We look forward to seeing you at the Iowa State Fair!                                                                                                    |         |
| THANK YOU!                                                                                                    |         |
| Meg Courter                                                                                                    |         |
| Blue Ribbon Foundation                                                                                                    |         |
| 515-262-3111, ext. 370                                                                                                    | v       |

#### ACCESSING YOUR PROFILE

#### What if my address, T-shirt size or other personal information changed since the 2024 Fair?

VolunteerLocal will give you numerous opportunities to review and update your profile (address, phone number, emergency contact person, etc).

Look for any of these links: **Volunteer Profile Link** (previous page) or **REVIEW YOUR PROFILE** (bottom page 5). You may also open it when yopu see **Your Profile** (shown below). They all get you to the same place to review your registration information.

| 2024 Towns State Fair Blue Ribbon Foundation Volunteers<br>Vour Profile<br>Dividence your and the above, you can access the information submitted during the sign-up process. Any time you access this information you can make changes or updates,<br>Questions? Please contact Meg Courter at meg@blueribbonfoundation.org or 515-262-3111, ext. 370. | Sign up for more shifts |
|----------------------------------------------------------------------------------------------------|-------------------------|
| Required fields are marked with an asterisk (*) Waiver 2024 Blue Ribbon Foundation Volunteer Release & Waiver of Liability                                                                                                    | Save Information        |

# Congratulations!

You have successfully signed up to volunteer for the Blue Ribbon Foundation at the 2025 Iowa State Fair.

> Questions? Contact Meg Courter 515-262-3111, ext. 370 <u>meg@blueribbonfoundation.org</u>

## THANK YOU!